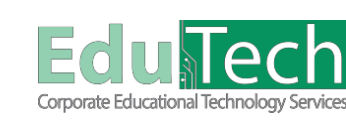

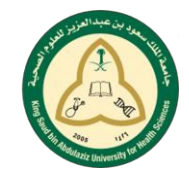

جامعــــة .. لـصـحــــة وطــــــــن

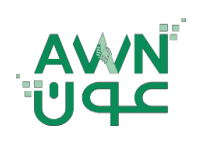

**Guide Reference:** 

Version 1

ET-AWN-

## واجبات Turnitin للطلاب

## كيفية الوصول ورفع واجب Turnitin :

|                                          |                             | ل إلى المقرر الدراسي الذي قام مدرسك برفع الواجب إليه.          | انتة |
|------------------------------------------|-----------------------------|----------------------------------------------------------------|------|
| Week2                                    | ¢ 🖻 🦳                       |                                                                |      |
|                                          | Arabic Testing 👻            |                                                                |      |
| Assignment 2                             | المندة الرئيسية             |                                                                |      |
|                                          | My Grades                   | 2                                                              |      |
|                                          | Blackboard Collaborate      |                                                                |      |
|                                          | المواد التعليمية            |                                                                |      |
|                                          |                             |                                                                |      |
| مات حول الواجب. تعرض هذه المنطقة معلومات | اجب للكشف عن مزيد من المعلو | ي فوق ا <b>سم الواجب</b> في الجزء العلوي من لوحة معلومات الوا. | انقر |
|                                          | 2.0                         | اجب.                                                           | الو  |

إذا تم تحميل نموذج تقييم أو نموذج تقدير بواسطة مدرسك، فسيظهر مرتبطا أسفل منطقة قاعدة GradeMark.

1. من لوحة معلومات Turnitin، حدد تحميل الإرسال لرفع واجبك.

| > Assignment 2 🕜 |     |                    |    |
|------------------|-----|--------------------|----|
|                  |     |                    |    |
|                  | رسل | تحميل الإ          | 19 |
|                  |     |                    | 2  |
|                  |     |                    | 3  |
|                  |     | • / <sub>aaa</sub> |    |
|                  |     |                    |    |
|                  |     | زل<br>             |    |

- حدد طريقة التحميل من علامات التبويب الموجودة أعلى ملف الإرسال.
- تحميل الإرسال يسمح لك بتحميل نوع ملف مسموح به (pdf, doc, docx, ppss) مباشرة إلى Turnitin.
  حدد استعراض أو اسحب الملف مباشرة .
  - إدخال النص يسمح لك بإرسال نص الواجب مباشرة إلى Turnitin.
    - حدد علامة التبويب إدخال النص.
    - أدخل عنوان الإرسال أو الصقه في حقل عنوان الإرسال.
      - أدخل نص الإرسال أو الصقه في حقل نص الإرسال.
      - الإرسال السحابي يسمح لك بالإرسال من محرك سحابي.
- حدد علامة التبويب الإرسال عبر السحابة واخترمن القائمة المنسدلة المحرك السحابي الذي تود رفع الواجب منه.
  حدد ملفك داخل المحرك السحابي وقم بإرفاقة .

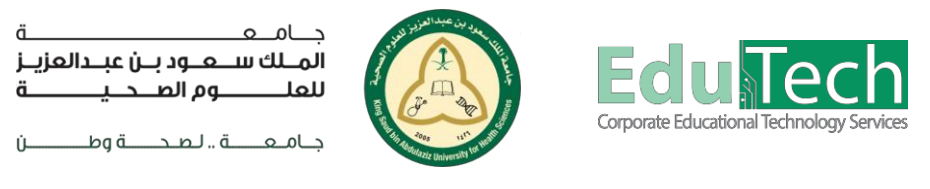

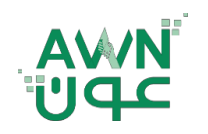

Guide Reference:

ET-AWN-

Version 1

## حدد تحميل ومراجعة للمتابعة.

4. إرسال الى Turnitin.

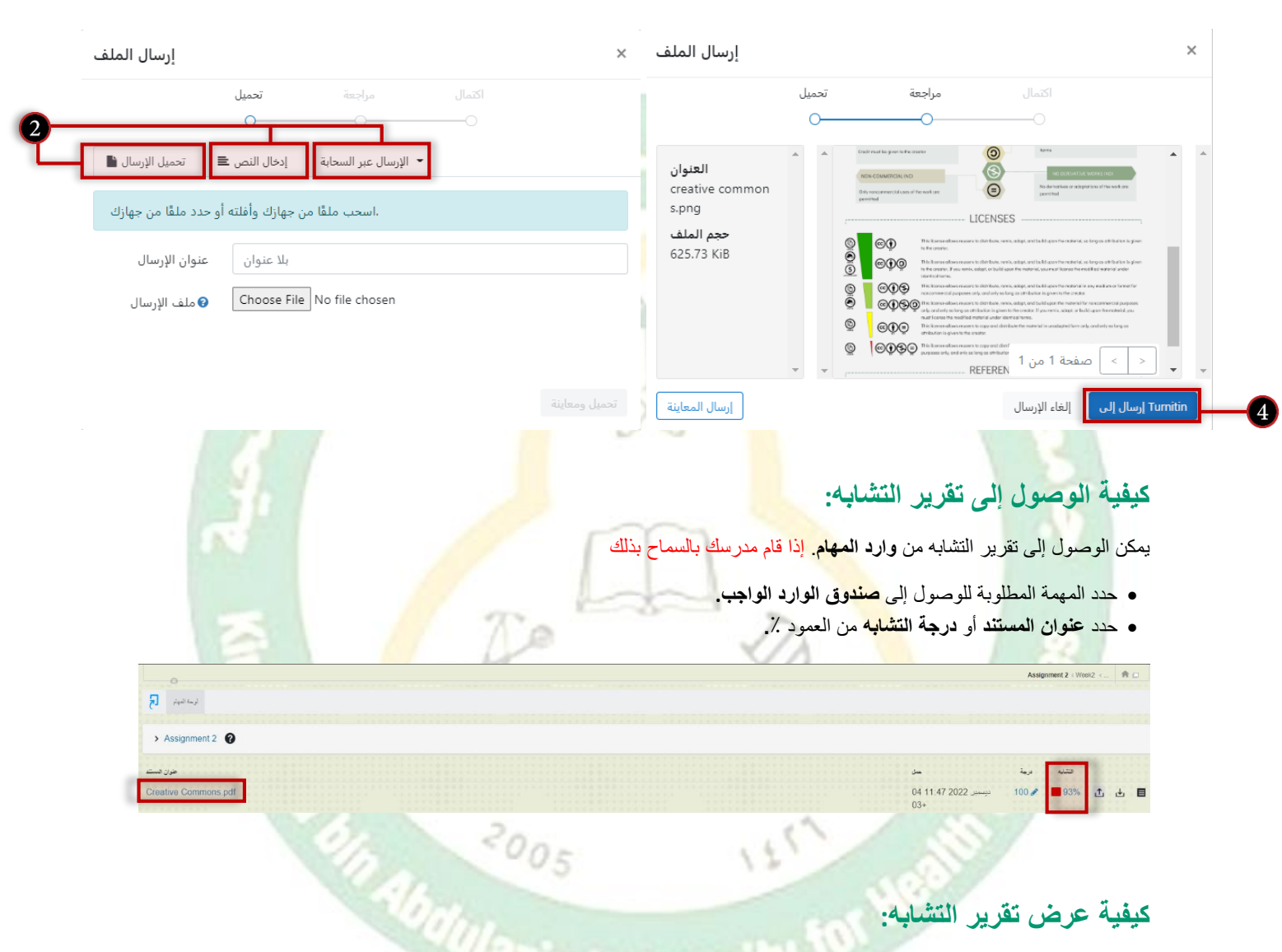

يسمح Feedback Studio للطلاب بالوصول إلى تقرير التشابه واقتراحات التدقيق الإملائي والنحوي، بالإضافة إلى تعليقات المعلم وتقدير اته. المكونات الرئيسية:

- علامة التبويب
- الاسم: اسم الطالب واسم الملف.
- عرض الدرجة: يتم عرض الدرجة الإجمالية ، ويمكنك أيضا رؤية الحد الأقصى للعلامات المتاحة لهذا الواجب.
  - المحتوى: يتم ترقيم التطابقات وترميز ها بالألوان لتسهيل فهمها.
  - 3. التنقل في الصفحة: يستخدم لتغيير الصفحات بسرعة. انقر لتوسيع معرض الصور المصغرة لكل صفحة.
  - 4. الطبقات النشطة: تستخدم للتبديل بين تشغيل/إيقاف طبقات العرض المختلفة في Feedback Studio.

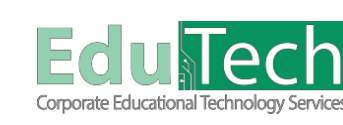

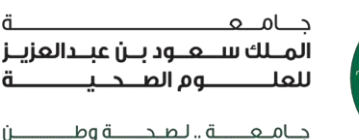

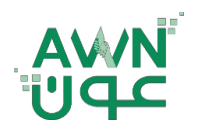

Version 1

Guide Reference: ET-AWN-

Ú.

- 5. طبقة ملاحظات المعلم: تعرض هذه اللوحة ملاحظات معلمك، هناك نوعان من ملاحظات المعلم:
- التعليقات الموجزة: التعليق الموجز هو تعليق شامل يقدمه مدر سك فيما يتعلق بور قتك بأكملها.
  - **تعليقات الفقاعات:** قد يتم تمييز تعليق الفقاعة وربطه بجزء معين من النص.

قاعدة التقييم: إذا استخدم مدرسك نموذج تقييم أو نموذج تقدير لتقدير ورقتك، فيمكنك عرض المعايير والمقياس اللذين استخدمهما للتقدير.

- للوصول إلى نموذج التقييم الخاص بمهمتك ، انقر فوق رمز فقاعة الكلام من شريط أدوات المنتج. حدد عرض قاعدة التقييم من اللوحة الجانبية لملاحظات المعلم لفتح بطاقة الأداء.
- 6. طبقة التشابه: توجد في هذه اللوحة خيارات لعرض العناصر من تقرير تشابه Turnitin ، يسمح تقرير التشابه للمدرسين بالعثور بسهولة

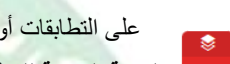

- على التطابقات أو النص المشابه داخل العمل المرسل.
- النسبة المنوية للمطابقة: تعرض لوحة التشابه النسبة المنوية للإرسال الذي يطابق المصادر في قاعدة بيانات Turnitin . 93
- **كل المصادر:** في اللوحة الجانبية All Sources<mark>، يت</mark>م عرض جميع <mark>المص</mark>ادر التي تم العثور عليها وفرزها حسب أعلى نسبة متطابقة. FT.
- سيؤدي النقر فوق أي مصدر إلى عرض مق<mark>طع قص</mark>ير من النص من هذ<mark>ا المص</mark>در ، مع إبراز الكلمات التي تتطابق مع عمليات الإرسال.
- ا**لفلتر**: سيمكن هذا الرمز عامل التصفية م<mark>ن اس</mark>تبعاد عناصر معينة مثل ع<mark>لامات</mark> الاقتباس والببليو غرافيات من النسبة المئوية الإجمالية. T

7. تنزيل تقرير النشابه: يمكن تنزيل تقارير التشابه بتنسيق PDF لسهولة المشاهدة.

- تنزيل: حدد طريقة العرض الحالية لبدء تنزيل تقرير التشابه. ÷
- معلومات التقديم: قم بتضمين بعض المعلومات الإضافية حول الورقة ، مثل تاريخ التقديم ومعرف التقديم وعدد الكلمات *(i)*
- تقرير نصى فقط: سيظل Turnitin Feedback Studio مفتوحا في نافذتك السابقة. يمكنك أيضا النقر فوق ارتباط عارض المستندات .8 الأزرق في الجزء العلوي لتحميله مرة أخرى.

|                                                                                                    | الحاميدة الا                                                                                                    |  |
|----------------------------------------------------------------------------------------------------|----------------------------------------------------------------------------------------------------|--|
| Creative Commons: What is it?<br>Creative commons refers to a way of assigning a particular type of<br>Copyright license to the creative work or intellectual property so that other<br>people can legally reuse it, but within certain guidelines.<br>How do I find CC Images?<br>Go to Google Images & click on Advanced Image Search<br>Next to "Usage Rights" click the drop down arrow.<br>Select: Labelled for reuse OR Labelled for reuse with modification.<br>The images you find will be fine to use, but you still need to acknowledge<br>who created them and where you got them from.<br>Putgic Domain: What is it?<br>"Works that are freely available for commercial or public use without<br>restriction - not protected by copyright restrictions,"<br>Websites to Help | التعريف الله التعريف (العربة التعريف التعريف التعريف التعريف التعريف التعريف التعريف التعريف التعريف التعريف ا<br>التعريف التعريف التعريف التعريف التعريف التعريف التعريف التعريف التعريف التعريف التعريف التعريف التعريف التعريف<br>التعريف التعريف التعريف التعريف التعريف التعريف التعريف التعريف التعريف التعريف التعريف التعريف التعريف التعريف |  |
| CreativeCommons.org<br>Creative Commons is a nonprofit organization that enables the sharing<br>and use of creativity and knowledge through the legal tools.                                                                                                    |                                                                                                    |  |
| Our free, easy-to-use copyright licenses provide a simple, standardized way to<br>give the public permission to share and use your creative work — on conditions<br>of your choice. CC licenses let you easily change your copyright terms from the<br>default of "all rights reserved" to "some rights reserved."                                                                                                    |                                                                                                    |  |
| Creative Commons licenses are not an alternative to copyright. <u>They work</u><br>alongside copyright and enable you to modify your copyright terms to best suit                                                                                                    |                                                                                                    |  |